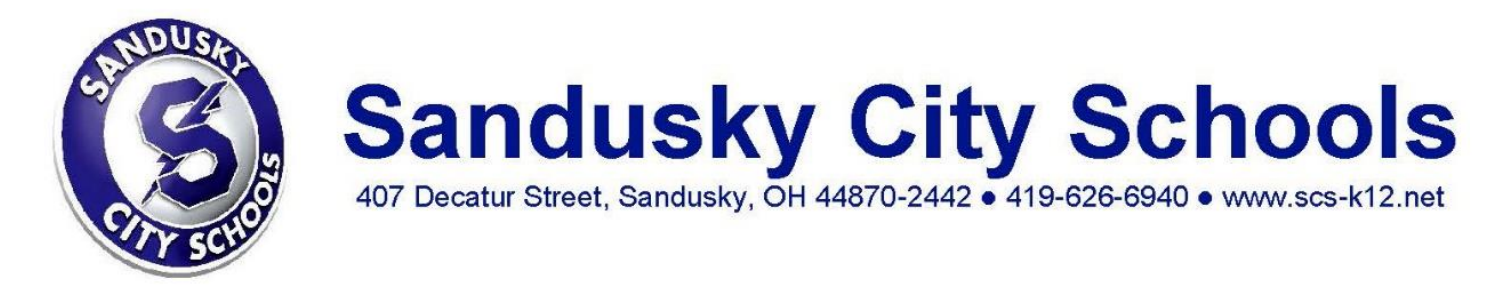

## Instructions for Completing Your Student's Enrollment

1. Sign into your account.

| Parent / Guardian | Admin                                  | Coach |  |  |  |
|-------------------|----------------------------------------|-------|--|--|--|
| Login ID          |                                        |       |  |  |  |
| Login ID          |                                        |       |  |  |  |
| Password          |                                        |       |  |  |  |
| Password          |                                        | ۲     |  |  |  |
| Remember me       |                                        |       |  |  |  |
| Login             | Login Create Account Password Recovery |       |  |  |  |

Click on 'All Forms' and navigate to 'Enrollment Forms'. Click on your child's form, complete any information and then click 'SAVE & SUBMIT'. (Your child's form will likely have a blue 'disk' icon. This means your form has been saved, but not yet submitted to the district.)

| BA                   | Welcome Brooke Austin!<br>My Account Log Out | Welcome Blue Streaks |                             | 0                     |
|----------------------|----------------------------------------------|----------------------|-----------------------------|-----------------------|
| No attached students |                                              |                      |                             |                       |
| *                    | ADD STUDENT                                  | Superintendent       |                             | Sandusky City Schools |
| Ê                    | ALL FORMS                                    | Enrollment Forms     |                             |                       |
| ତ                    | LINKS & RESOURCES                            | Printae. Seras       | Maximus (TEST) Oakes (TEST) | 5/27/2021 📩           |
|                      |                                              |                      | Dominic (Test) Oakes (TEST) | 6/3/2021 🕃            |